# PhotoFiltr e

# 1. UVOD

Ljude se izražajo glasbo, filmi, slikami, kiparstvom itd. Vse več mladine pa se odloča za ustvarjanje fotografij. Da pa fotogafija postane točno takšna kot želimo se pravi z boljšo svetlobo, osenčenjem morda pa le malce obrezana. Obstaja mnogo programov, ki jih kar dobro poznam, vendar sem jih želela spoznati še več. Iskala sem nove, boljše vendar preproste programe. In našla sem enostaven program za preoblikovanje fotografij PhotoFiltre. V nadaljevanju ga bom natančneje predstavila, vas spoznala z možnostmi obdelave in izpostavila njegove prednosti, morda tudi kakšno slabost.

Photo filtre je program s katerim lahko ustvarjamo in popravlajamo slike, da postanejo takšne kot želimo. Photo Filtre je primeren za začetnike, za uporabnike, ki se s fotografijo ukvarjajo ljubiteljsko in bi želeli kakšen svoj izdelek računalniško polepšati brez posebnih znanj.

Naprednejši program za obdelavo slik in fotografij z možnostjo dodajanja posebnih učinkov.

#### 2. POVZETEK

Moja projektna naloga je zajemala predstavitev programa PhotoFiltre. Najprej sem poiskala osnovne podatke,kot so zgodovina programa in njegova predstavitev. Nato pa sem ta program spoznala pobližje. Začela sem se ukvarjati z le-tem, spoznala vse filtre in orodja ter na koncu slike še preuredila kar je bil tudi moj cilj. Postati vešča v tem programu.

#### SUMMARY

My project work is a presentation of program PhotoFiltre. First, I sought basic information, such as the history of the program and its presentation. Then I got to know this program. I started to work with it, I got to know all filters and tools. At the end of the learning process I managed to rearrange the pictures and thatwas my goal. To get skills in this program.

# 3. JEDRO

#### ZGODOVINA

Prvi program tega tipa je nastal že enajst let nazaj, in sicer leta 2001, ko je tim ustvarjalcev programa z načelom Antonia Da Cruz objavil PhotoFiltre 1.0a. Nato so sledile še številne verzije ter izboljšave. Septembra leta 2011 je izšla verzija 10.4.1 PhotoFilter Studio, ki je zadnja izboljšava tega programa. Do danes je program preveden v 26 jezikov, tudi v slovenščino.

#### PhotoFiltre

Program za obdelavo fotografij PhotoFiltre je zelo enostaven oziroma preprost program, ki za uporabo ne potrebuje veliko znanja. Primeren je tako za otroke kot za odrasle. Vseeno pa je dobro in lažje delati s tem programom, če enostavno pobrskamo po internet in se naučimo nekaj trikov. Kot sem navedla že v uvodu lahko s pomočjo programa obračamo ali zrcalimo, jih povečujemo ali zmanjšujemo, spreminjamo sliko z barvnimi variacijami in prelivi, spreminjamo lahko svetlobo, kontrast, nasičenost barv... dodajamo različne efekte, okvirje, na sliko lahko pišemo itd.

#### Orodna vrstica

Ko odpremo program, najdemo na zgornji strani orodno vrstico ter na desni strani orodno paleto, ki je sestavljena iz risarskega orodja in standardne oblike.

| Določamo RGB barve, indeksirane a                  | li prosojnost barv                                                                                                    |                                                                 |
|----------------------------------------------------|----------------------------------------------------------------------------------------------------|-----------------------------------------------------------------|
| Natisni in zajemi sliko (iz skenerja)              | S klikom na ta gumb skrijemo izbran<br>del na sliki                                                                                                    |                                                                 |
| Photof iltre                                       | a second second s |                                                                 |
| Nov dokumet, Razveljavi, ponovi<br>odpri in shrani | Orođa Oko 7<br>Določamo velikost<br>slike in papitja<br>Raziskovalec slik,<br>nastavitve                                                                                                    | Q Q H H H H                                                     |
|                                                    | Vnesemo besedilo                                                                                                    | Povečujemo,<br>zmanjšujemo slike,<br>prikažemo na cel<br>zaslon |

#### Slika 1: Orodna vrstica

Na voljo imamo tudi izbiro: Datoteka, Uredi, Slika, Izbor, Prilagodi, Filter, Pogled, Orodja, ? in Okno.

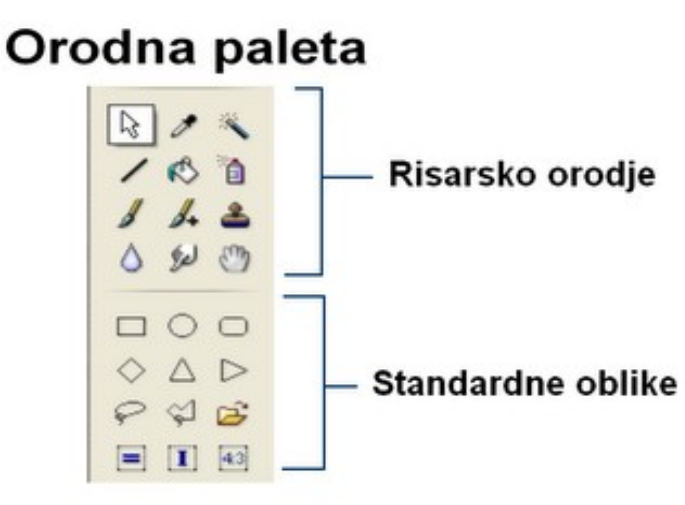

Slika 2: Orodna paleta

Orodna paleta je sestavljena iz orodja za risanje, kot so naprimer orodje za mehčanje, spreji, čopič, orodje za kloniranje, orodje črta, kapalka in pa tudi raznolike oblike kot so zvezde, metulji, baloni.Večina teh funkcij je na voljo le v primeru ko so slike v 16 milijonskem načinu barv.

#### 3. Bližnjice na tipkovnici

Za boljše in hitrejše delo je dobro, da poznamo nekaj bližnjic na tipkovnici.

| CTRL+B       | Zariši in zapolni                     |
|--------------|---------------------------------------|
| CTRL+H       | Velikost slike                        |
| SHIFT+H      | Velikost papirja                      |
| SHIFT+CTRL+H | Obreži sliko (če je izbran del slike) |
| CTRL+J       | Lastnosti slike                       |
| CTRL+K       | Ponovi zadnji filter (meni Filter)    |
| CTRL+L       | Prikaži/skrij orodno paleto           |
| CTRL+N       | Nova slika                            |
| CTRL+O       | Odpri sliko                           |
| CTRL+P       | Natisni trenutno sliko                |
| CTRL+Q       | Zapri PhotoFiltre                     |
| CTRL+R       | Povrni sliko z zadnjo shranjeno       |
| CTRL+S       | Shrani trenutno odprto sliko          |
| SHIFT+CTRL+S | Shrani sliko z novim imenom           |
| CTRL+U       | Naredi duplikat trenutno odprte slike |

| CTRL+W       | Zapri aktivno sliko          |  |
|--------------|------------------------------|--|
| CTRL+Y       | Uveljavi zadnje dejanje      |  |
| CTRL+Z       | Razveljavi zadnje dejanje    |  |
| SHIFT+CTRL+Z | Zmanjšaj moč zadnjega efekta |  |

Tukaj so tudi orodja, ki so na voljo.

| К | Kapalka        |
|---|----------------|
| L | Čarobna palica |
| М | Črta           |
| Ν | Napolni        |
| 0 | Spray          |
| Ρ | Čopič          |
| Q | Napredni čopič |
| R | Mehčanje       |
| S | Zamazanost     |
| Т | Kloniranje     |
| U | Drsniki        |

Prilepi, izbor in Besedilo

| CTRL+A       | Izberi vse                                                 |
|--------------|------------------------------------------------------------|
| CTRL+C       | Kopiraj sliko ali izbor                                    |
| CTRL+D       | Prikaži/skrij izbrano                                      |
| CTRL+E       | Prikaži/skrij Raziskovalec slik                            |
| CTRL+G       | Prikaži okno za ročne nastavitve izbora                    |
| CTRL+I       | Obrni izbor                                                |
| CTRL+T       | Dodaj besedilo                                             |
| CTRL+V       | Prilepi vsebino odložišča                                  |
| SHIFT+CTRL+V | Prilepi vsebino odložišča kot novo sliko                   |
| DELETE       | Izbriši izbor in ga nadomesti z izbrano barvo (zapolnitev) |
| CTRL+X       | Izreži sliko ali izbor                                     |
| ESC          | Prekliči lepljenje ali besedilo – skrij izbrano            |
| ENTER        | Potrdi lepljenje ali besedilo                              |
| А            | Izbor – pravokotnik                                        |
| В            | Izbor – elipsa                                             |
| С            | Izbor – zaobljen pravokotnik                               |
| D            | Izbor – romb                                               |
| E            | Izbor – trikotnik                                          |
| F            | Izbor – trikotnik levo                                     |
| G            | Izbor – trikotnik obrnjen                                  |
| Н            | Izbor – trikotnik desno                                    |

| Ι                  | Izbor – zanka (laso)            |
|--------------------|---------------------------------|
| J                  | Izbor – lomljenka               |
| Dvoklik            | Prikaži/skrij označevalni okvir |
| CTRL+dvoklik       | Kopiraj izbor                   |
| SHIFT+CTRL+dvoklik | Izreži izbor                    |

Lahko si prilagodimo pogled slike.

| CTRL+F   | Celozaslonski način     |
|----------|-------------------------|
| +        | Povečaj                 |
| -        | Zmanjšaj                |
| 0 (zéro) | Samodejno prilagodi     |
| 1        | Dejanska velikost slike |

#### Upravljanje slik

| SHIFT+CTRL+C | Kopiraj sliko v |
|--------------|-----------------|
| SHIFT+CTRL+M | Premakni sliko  |
| F2           | Preimenuj sliko |
| SHIFT+DEL    | Izbriši sliko   |

#### ORODJA IN FILTRI

#### Vektorska izbori

Pri PhotoFiltre Studio lahko uporabljamo dve vrsti vektorske izbire .Prvi tip sestavljajo samodejne oblike(pravokotnik, elipsa, trikotnik, romb, zaobljen pravokotnik).Druga vrsta pa ima poligon. Obe omogočata oblikovanje prostora ročno ali z nizom vrstic. Vsak izbor lahko shranimo v ločeno datoteko, ki se uporablja kasneje.

# Ščetke

PhotoFiltre Studio ima nekaj standardnih ščetke (krog in kvadrat v različnih velikostih), ima pa tudi nekaj posebnih oblike (poševna črta, oblike po meri, ...).

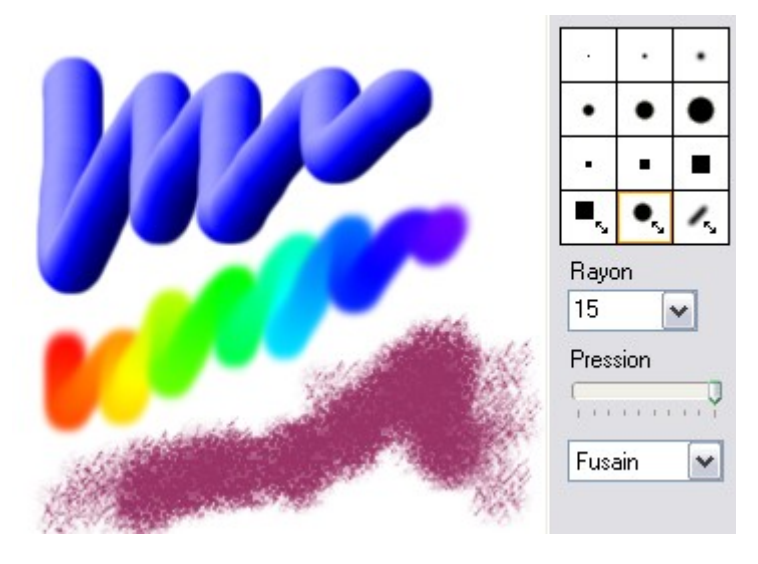

Možnost Rainbow (mavrica) nam omogoča, da potegnemo gradient vzdolž črte. Vsebuje 3D učinke, pastelne barve in oglje.

#### Plasti

Vsaka slika ima samostojne plasti okvira. Ima tri velikosti sličic, ki so na voljo:

- Standardna velikost
- Velikosti
- nevidno (ničelna velikost)

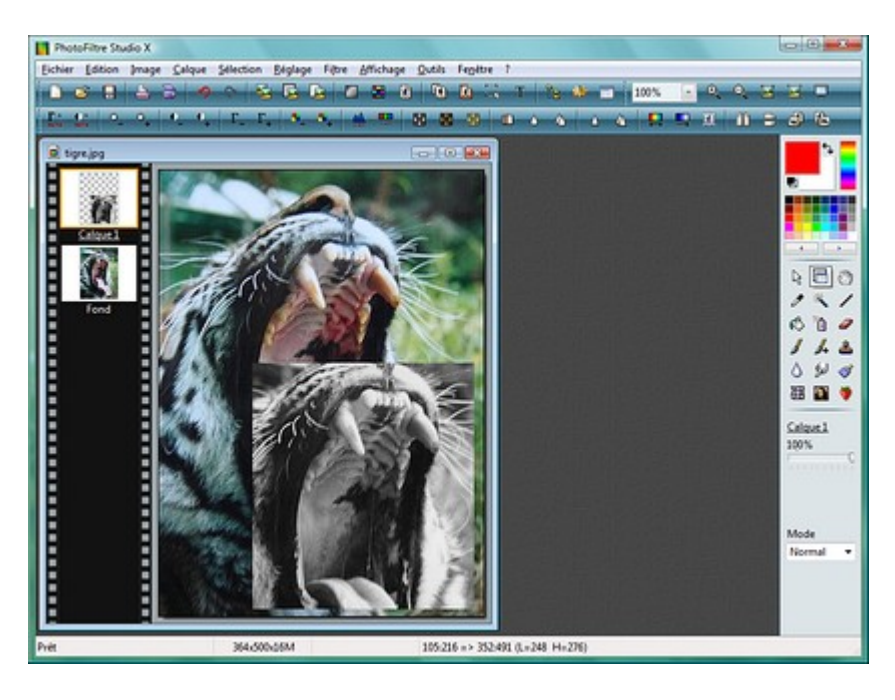

### Možnosti zapolnjevanja prostora

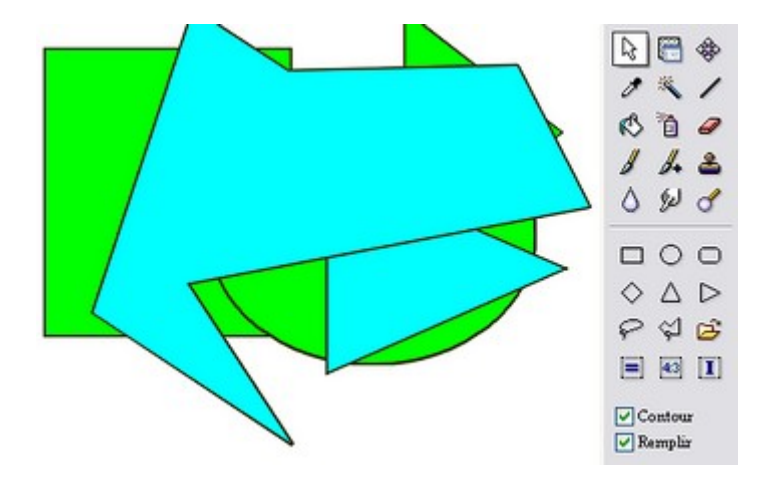

Ta možnost nam omogoča, da napolnimo prostor z barvami ali da samodejno narišemo poteze v vektorski obliki. To orodje je zelo koristno za oblikovanje organizacijske sheme.

#### Orodje za brisanje

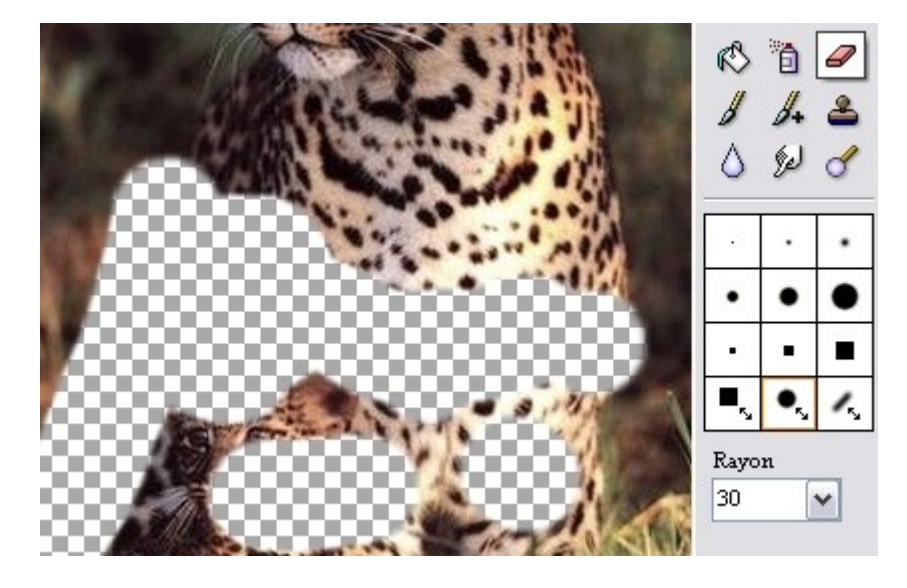

Je zelo učinkovit saj lahko z njim naredimo nekaj ročno risanje prostora, to orodje lahko uporabljamo kot čopič, ampak namesto risbe, PhotoFiltre izbriše izbrano območje in se vidno prozorno omrežje ali spodnja plast (multi-layer mode)

### PhotoMasque modul

Z PhotoMasque lahko ustvarimo napredne učinke obrisa in preglednosti na naših slikah z uporabo pred nastavljenih mask. Te maske so sivinske slike, kjer je bela barva prozorna, medtem ko se motnost poveča ko odtenki sive postanejo temnejše. Črna pomeni popolno motnosti. Ustvarite lahko tudi svoje lastne maske.

Tukaj je nekaj možnih rezultatov:

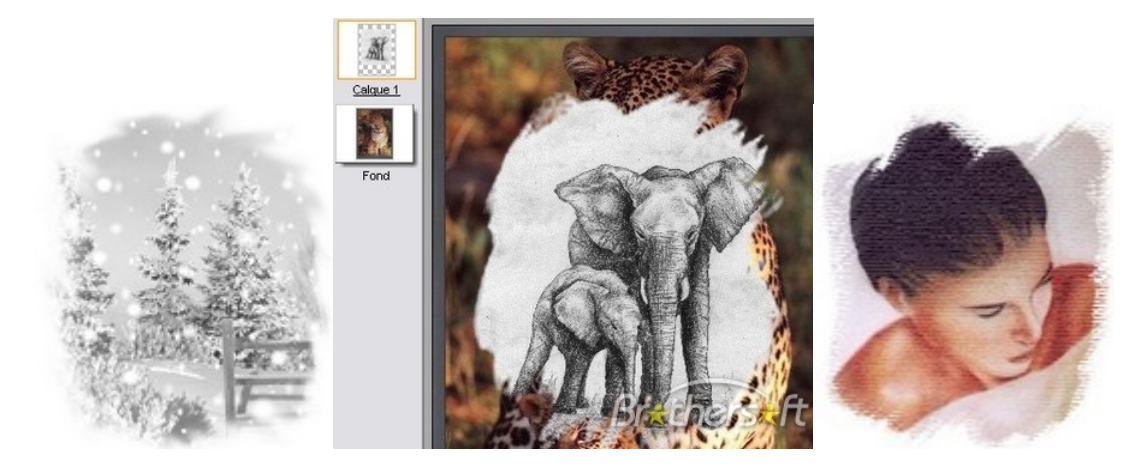

## Ustvarjanje ikon

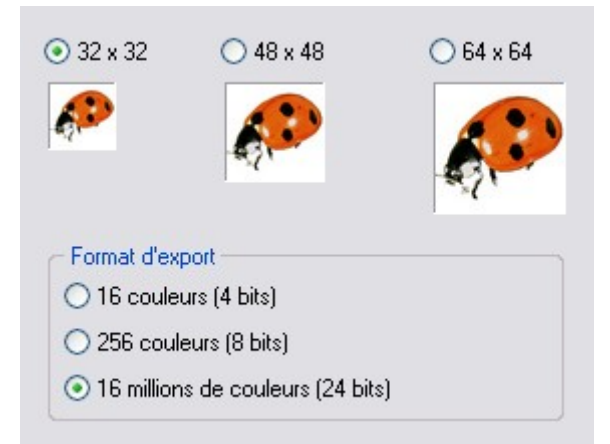

S PhotoFiltrom lahko ustvarimo ikone velikosti: 32x32 48x48 in 64x64. Na voljo so vse barve, žal pa nekaj načinov ni podprtih s strani nekaterih različic operacijskega sistema Windows.

#### Uporaba programa

Ker ima program veliko možnih orodij bom opisala vsakega posebej, da bo uporaba bolj jasna.

#### Vstavljanje in oblikovanje napisa

1. Najprej odpremo PhotoFiltre. Nato v orodni vrstici kliknemo na gumb **NOVA,** da se nam odpre nov list. Določimo mu velikost in potrdimo izbrano. Na izbranem listu z miško označimo dve tretjini le -tega.

1.2 Ko smo to opravili, kliknemo na zavihek *Filter, izberemo Barvitost in nato še Preliv*, kjer si izberemo dve poljubni barvi, ki bosta predstavljali naše ozadje. Določimo lahko še prosojnost ter nato izbrano potrdimo s klikom na gumb *v redu.* 

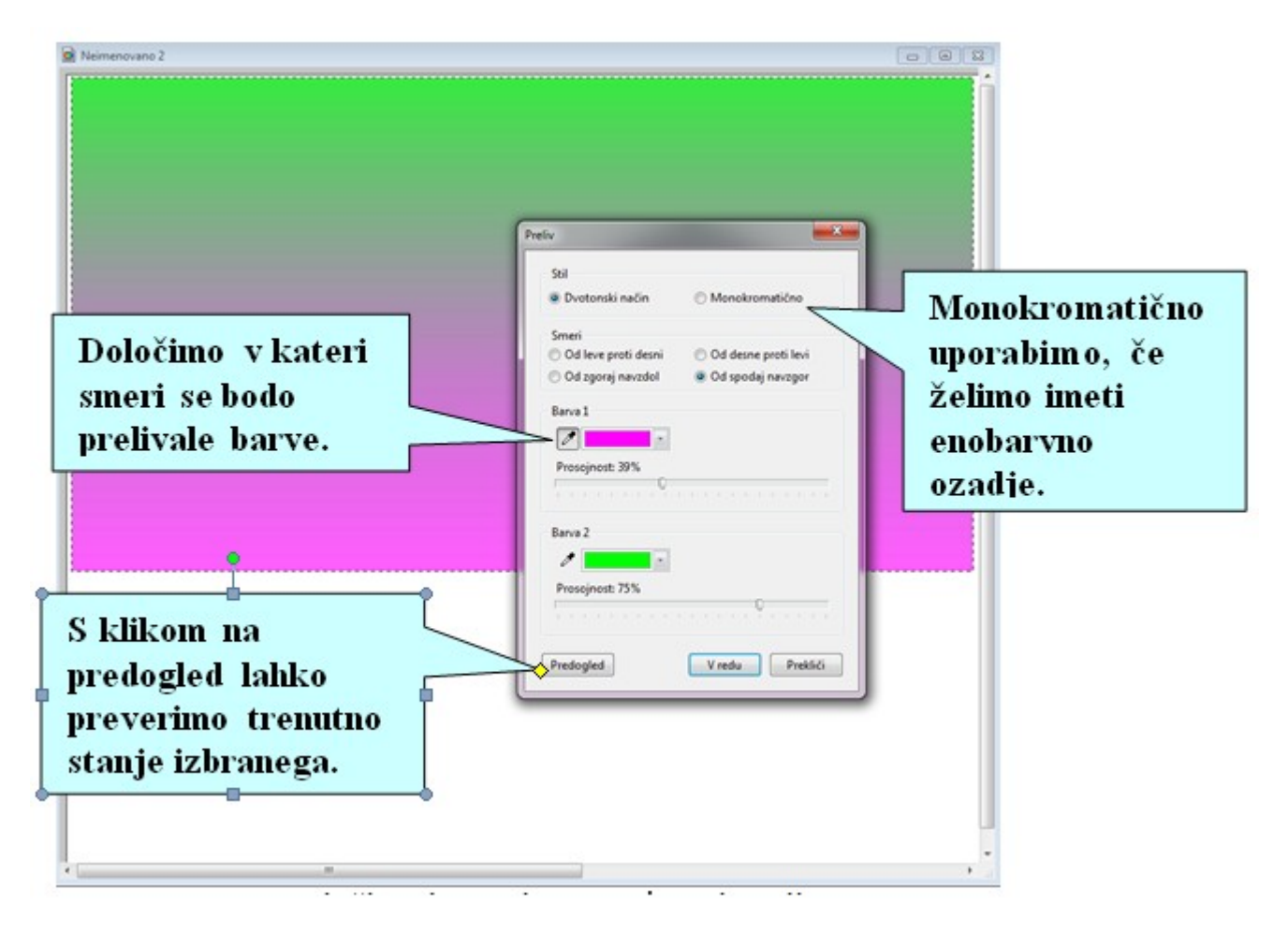

Slika 3: Določimo barvi in prosojnost, ki jo želimo

1.3 Nato si izberemo spodnjo tretjino lista in kot kaže slika 3, določimo barvo spodnjega dela lista . Ko smo to naredili, si izberemo del, kjer želimo da bo naš napis stal . Kliknemo na zavihek *Slika in nato Vnos besedila*.

1.4 Vpišemo besedilo, mu določimo barvo pisave in velikost ter dodamo različne efekte, ki so na voljo. Seveda po svojem okusu. Izbrano nato spet potrdimo s klikom na gumb v *redu.* 

1.5 Če z narejenim nismo zadovoljni, lahko napis še olepšujemo s številnimi možnostmi, ki so ponujene. Ena izmed teh je uporaba reliefa. Kliknemo *Filter, izberemo Relief in nato še enkrat Relief*. Postopek lahko večkrat ponovimo(postane bolj izrazito).

1.6 Na koncu lahko sliko tudi shranimo .

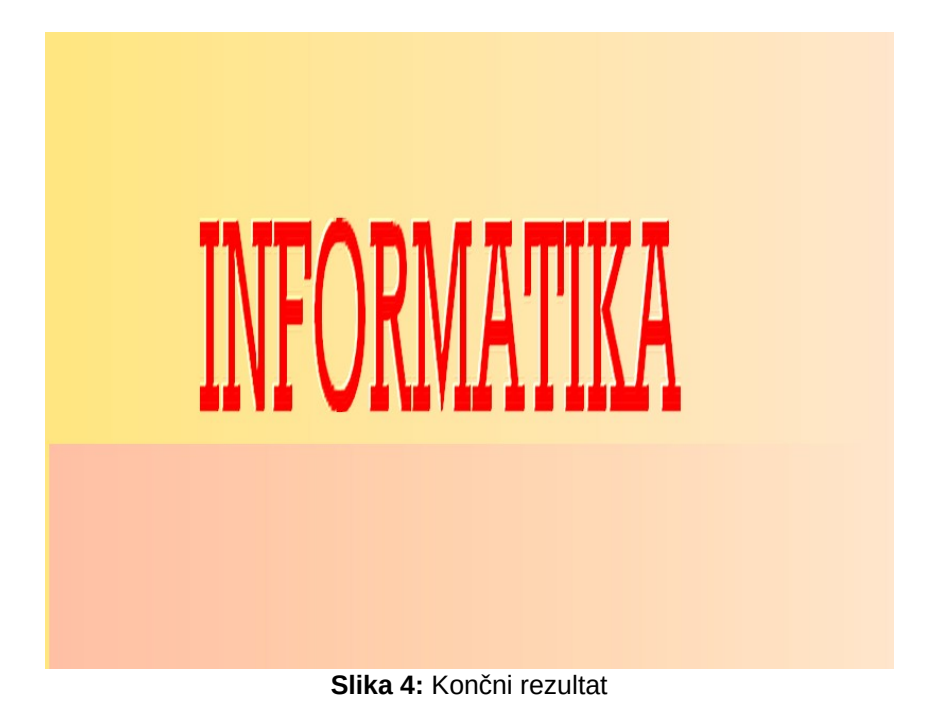

# Zmanjševanje učinka rdečih oči

Kadar je bliskavica preblizu optične osi objektiva, bodo težave odboja svetlobe hitro tu. Pojavijo se rdeče oči, ki jih je mogoče odstraniti.

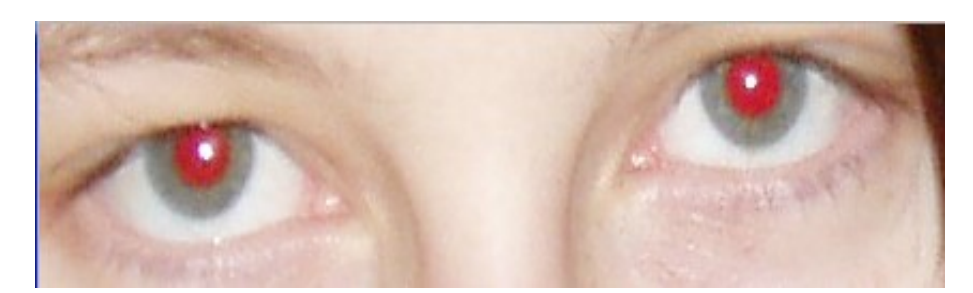

**2.1** Najprej sliko povečamo sliko tako, da zlahka izberemo oko osebe. Se pravi označimo rdeči del očesa in uporabimo filter Sivina ali v meniju Prilagodi/ Barvno uravnavanje in zmanjšamo rdečo komponento.

**2.2** Prav tako pa je mogoče doseči dober rezultat, če označimo rdeč del očesa in uporabimo Prilagodi/ Gama korekcij

**2.3** Dobimo končni rezultat oziroma oči brez rdeče barve.

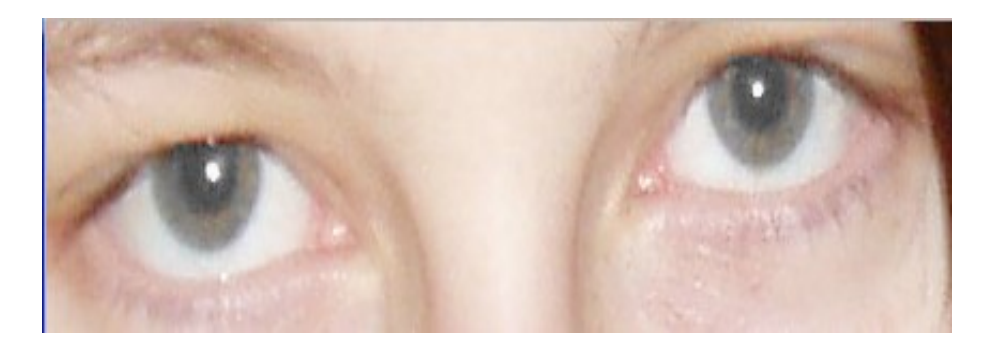

## Učinek svinčnik, risba

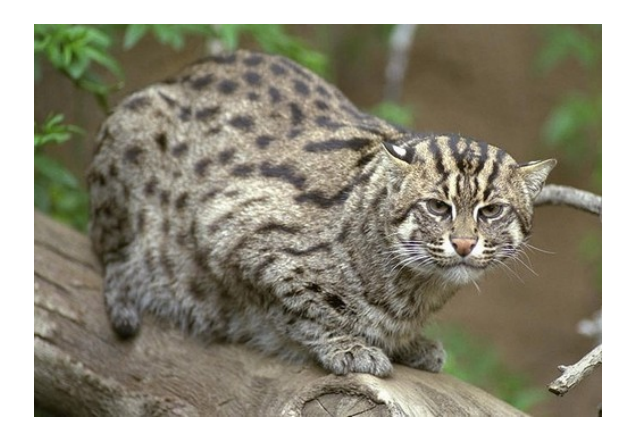

Najprej uporabi masko z PhotoMasque – masko Spray, in jo nato zasučemo za 90°.Uporabimo belo barvo in 100% prosojnost. Ko smo vse to storili izberemo način barva in nato raztegljiva maska.

Nato nanesemo filter barvnega svinčnika (Filter / Umetniški / Barvni svinčnik):

- Velika zrna
- Zneska, 2
- Threshold 7
- 3. Na koncu izberemo meni Edition / izklop:
- Prosojnost 77%

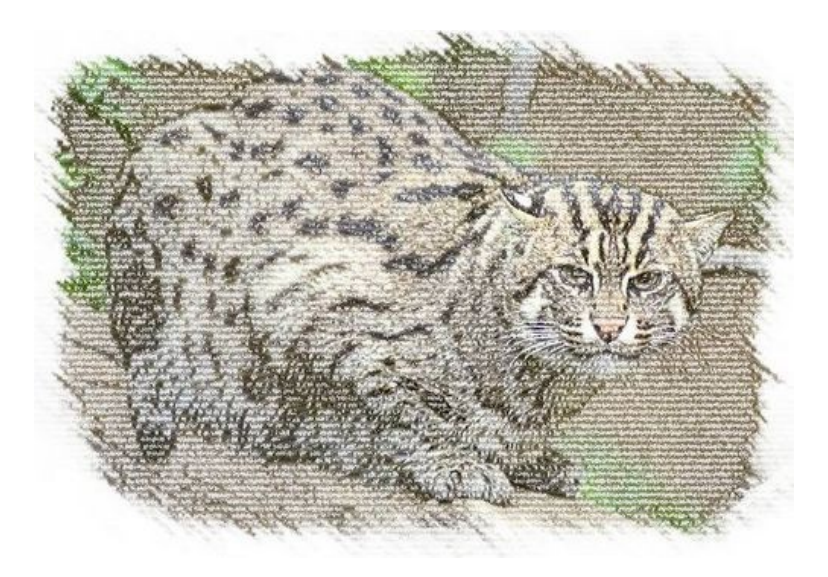

# Kartica:

| Levi del kartice                                                                                                    |                                                                                                    |  |
|----------------------------------------------------------------------------------------------------|----------------------------------------------------------------------------------------------------|--|
|                                                                                                    | <ul> <li>Izberite desno navpični del<br/>slike</li> <li>Označi 1/4 slike (v širino in<br/>višino)</li> <li>Izberi meni Filter / barva /<br/>Preliv</li> <li>Barva 1: bela, motnost 0%</li> <li>Barva 2: Črna, Prosojnost 70%</li> <li>Smer Od leve proti desni</li> <li>Skrij izbor (Meni Izberi ali CRL<br/>+ D)</li> </ul> |  |
|                                                                                                    | <ul> <li>Odpremo meni Filter /<br/>deformiranje / trapezoidna /<br/>perspektiva</li> <li>Ozadje: Črna,</li> <li>Vertikalna os,</li> <li>Levo ukrivljanje:100%,</li> <li>Desno ukrivljanje:80%</li> </ul>                                                                                                    |  |
| desni del kartice                                                                                                    |                                                                                                    |  |
| <ul> <li>Podvoji sliko (meni Slika ali CTRL + U)</li> <li>Meni Izberi / Izberi vse (ali CTRL + A)</li> <li>Meni Uredi / počisti (s tem izbrišete vsebino slike)</li> <li>Skrij izbor(meni Izbira ali CRL + D)</li> </ul> |                                                                                                    |  |

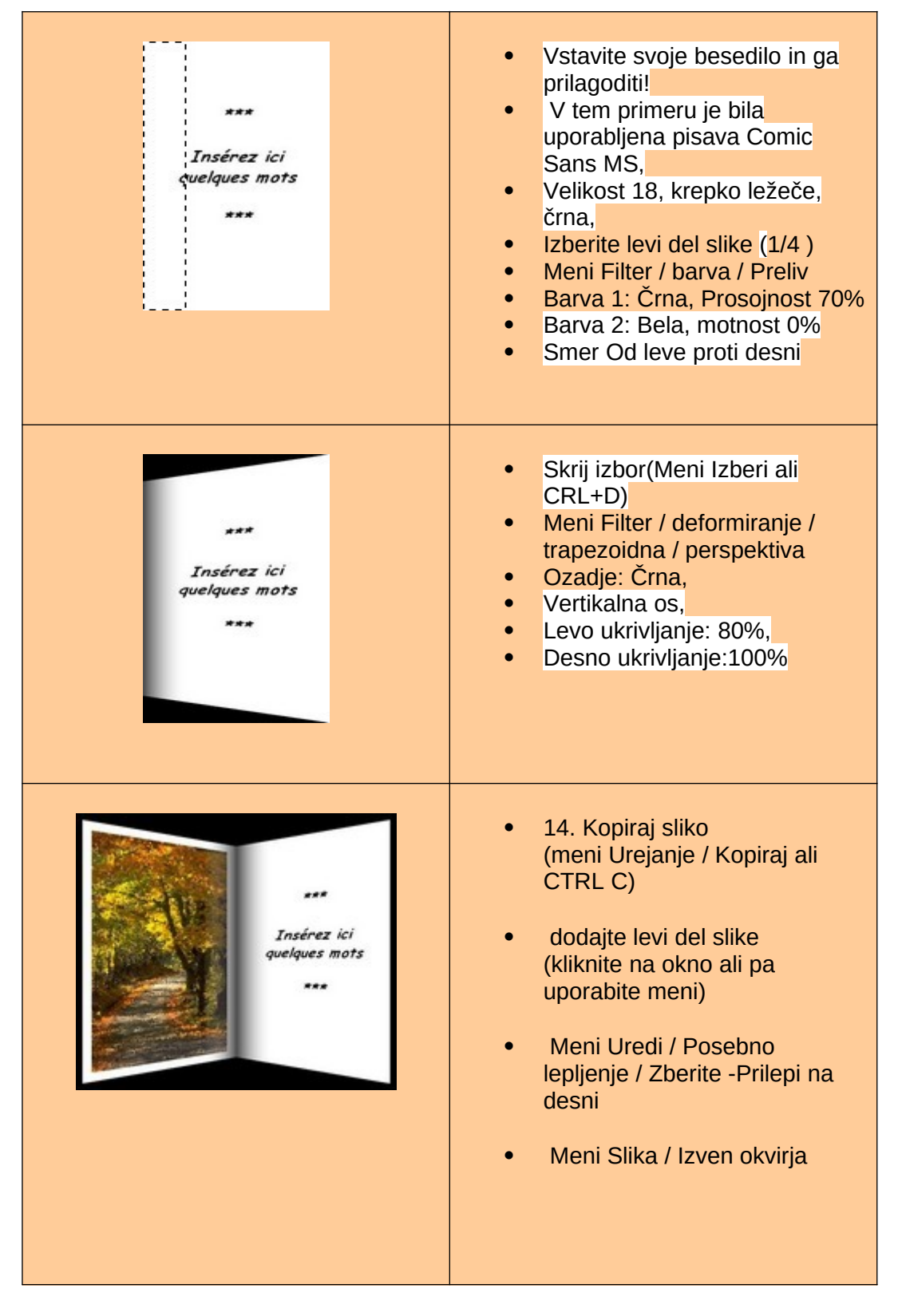

#### Viri:

http://photofiltre.free.fr/download\_en.htm

http://www.photofiltre.com/

http://www.walking-uk.com/photofiltre.htm

http://photofiltre.free.fr/tutoriels/carte\_en.htm

## SLIKE:

http://www.google.si/imgres?

hl=sl&rlz=1R1GGLL\_sl\_\_SI446&biw=1680&bih=941&gbv=2&tbm=isch&tbnid=Cq8Mr9SJt3hk8M:&im grefurl=http://student.pfmb.uni-mb.si/~hoslovnik/natisni.htm&docid=zoPxbKH6whVdAM&imgurl=http:// student.pfmb.uni-mb.si/~hoslovnik/

 $\frac{oci.bmp\&w=425\&h=100\&ei=nEeWT8rSI6ak4ASpwexG\&zoom=1\&iact=rc\&dur=531\&sig=11284572660}{3535567437\&page=1\&tbnh=40\&tbnw=170\&start=0\&ndsp=42\&ved=1t:429,r:15,s:0,i:93\&tx=59\&ty=20}{2}$ 

http://www.google.si/imgres?

start=176&hl=sl&rlz=1R1GGLL\_sl\_\_\_Sl446&biw=1680&bih=941&gbv=2&tbm=isch&tbnid=335gPii6gZ IXaM:&imgrefurl=http://www.freeware.de/download/photofiltre-studio-

x\_40090.html&docid=HQnbrKp2CExInM&imgurl=http://www.freeware.de/images/screenshots/40090/ photofiltre-studio-

x\_large\_1.png&w=361&h=259&ei=zkeWT\_OYCsrO4QTFx5RH&zoom=1&iact=hc&vpx=996&vpy=42& dur=3320&hovh=190&hovw=265&tx=149&ty=156&sig=112845726603535567437&page=5&tbnh=138 &tbnw=191&ndsp=43&ved=1t:429,r:54,s:176,i:226

http://2293a82f-a-62cb3a1a-s-sites.googlegroups.com/site/tp4fotografija/e-skripta/PhotoFiltre/ slika1.png?attachauth=ANoY7cr\_4XFaKSpU2Id5qW1I9Hj6q6sUcLU9tzm0UPS\_QMpv9vjl0RDFI6nX5yb8nrx7sINA5jDPhFpDtpC-SqnKYHL8EOyNoT18MDxSFqiVvBXFbdizzwng8\_zOv4V-MNAR2LqBCXy0biB1HeKQj9oGpE3UHs47BkCW85mf\_rgL5TbUFGhZaYQU4Fvbd8TsXeHUobP2a7z bruChDLIbgpWiIhPss5YxDmZpfaaz3vvXuCWywZu1bqNJc86JzrZNuFZ0QUqGetc&attredirects=0

http://www.google.si/imgres?

um=1&hl=sl&biw=1280&bih=762&tbm=isch&tbnid=VYgRLrbaGEXrOM:&imgrefurl=http:// www.photofiltre-studio.com/present-en.htm&docid=pTJA6VHK3UBoUM&imgurl=http://www.photofiltrestudio.com/images/

gomme.jpg&w=418&h=266&ei=5r6jT9LHOMXk4QTs9qGBCQ&zoom=1&iact=rc&dur=12&sig=105239 067315865846718&page=2&tbnh=108&tbnw=169&start=24&ndsp=28&ved=1t:429,r:14,s:24,i:152&tx =80&ty=53

http://www.google.si/imgres?

start=115&um=1&hl=sl&biw=1280&bih=762&tbm=isch&tbnid=335gPii6gZIXaM:&imgrefurl=http://m-taha.blogspot.com/2009\_01\_01\_archive.html&docid=Q2hLdJDck2QKpM&imgurl=http:// www.photofiltre-studio.com/images/

pinceaux.png&w=361&h=259&ei=G8CjT6HrB\_Ta4QSl0rifCQ&zoom=1&iact=rc&dur=9&sig=10523906 7315865846718&page=5&tbnh=129&tbnw=180&ndsp=30&ved=1t:429,r:20,s:115,i:116&tx=50&ty=72

http://www.google.si/imgres?

um=1&hl=sl&biw=1280&bih=762&tbm=isch&tbnid=GELb7jtoIJTZUM:&imgrefurl=http:// www.photofiltre-studio.com/news-en.htm&docid=woH08N480W04IM&imgurl=http://www.photofiltrestudio.com/addones/newsimg/scr\_pfx.png&w=420&h=314&ei=b8WjT5wMciL4gSK9MWNCQ&zoom=1&iact=hc&vpx=555&vpy=119&dur=1375&hovh=194&hovw=260&tx=13 5&ty=128&sig=105239067315865846718&page=1&tbnh=134&tbnw=180&start=0&ndsp=24&ved=1t:4 29,r:20,s:0,i:108

#### http://www.google.si/imgres?

um=1&hl=sl&biw=1280&bih=762&tbm=isch&tbnid=0QxFqn5px0UsiM:&imgrefurl=http:// www.photofiltre-studio.com/present-en.htm&docid=pTJA6VHK3UBoUM&imgurl=http://www.photofiltrestudio.com/images/c-

http://www.google.si/imgres?

um=1&hl=sl&biw=1280&bih=762&tbm=isch&tbnid=VYgRLrbaGEXrOM:&imgrefurl=http:// www.photofiltre-studio.com/present-en.htm&docid=pTJA6VHK3UBoUM&imgurl=http://www.photofiltrestudio.com/images/

gomme.jpg&w=418&h=266&ei=5r6jT9LHOMXk4QTs9qGBCQ&zoom=1&iact=rc&dur=12&sig=105239 067315865846718&page=2&tbnh=108&tbnw=169&start=24&ndsp=28&ved=1t:429,r:14,s:24,i:152&tx =80&ty=53

http://www.google.si/imgres?

um=1&hl=sl&biw=1280&bih=762&tbm=isch&tbnid=MDGM0Ugu2zwu8M:&imgrefurl=http:// www.wilderssecurity.com/showthread.php%3Ft%3D141853%26page %3D3&docid=bk5\_p7QcBpeiYM&imgurl=http://img214.imageshack.us/ img214/1640/2sapinsgrayscalezr3.jpg&w=480&h=360&ei=1cCjT47sMubE4gSKr7DNCQ&zoom=1&iac t=hc&vpx=690&vpy=4&dur=25&hovh=194&hovw=259&tx=110&ty=30&sig=105239067315865846718

<u>&page=3&tbnh=145&tbnw=193&start=54&ndsp=31&ved=1t:429,r:22,s:54,i:232</u>

http://www.google.si/imgres?start=141&um=1&hl=sl&biw=1280&bih=762&tbm=isch&tbnid=vwKyOiygsd-UM:&imgrefurl=http://photofiltre-studio.softpile.com/ &docid=HFDjQFKdt\_QbeM&imgurl=http://img.brothersoft.com/screenshots/softimage/p/ photofiltre\_studio-65176-9.jpeg&w=400&h=360&ei=3bit\_C2I5SP4qSymNCGCO&zoom=1&iact=bc&vpy=676&vpy=257&dur=2325&bovh=213&bovw

jT\_C2I5SP4gSvmNCGCQ&zoom=1&iact=hc&vpx=676&vpy=257&dur=2325&hovh=213&hovw=237&t x=114&ty=122&sig=105239067315865846718&page=6&tbnh=135&tbnw=149&ndsp=29&ved=1t:429,r :26,s:141,i:193

http://www.google.si/imgres?

um=1&hl=sl&biw=1280&bih=762&tbm=isch&tbnid=aznWQh3EjAkttM:&imgrefurl=http:// photofiltre.free.fr/utilitaires/photofiltre\_en.htm&docid=3ONr3qrrH3UDoM&imgurl=http:// photofiltre.free.fr/utilitaires/

pm1.jpg&w=150&h=172&ei=rMqjT5\_EG4bm4QSInODFCA&zoom=1&iact=rc&dur=29&sig=105239067 315865846718&page=1&tbnh=137&tbnw=120&start=0&ndsp=25&ved=1t:429,r:4,s:0,i:73&tx=63&ty=8 2

http://www.google.si/imgres?

um=1&hl=sl&biw=1280&bih=762&tbm=isch&tbnid=pbtgiZqCQLkeCM:&imgrefurl=http:// www.photofiltre-studio.com/present-en.htm&docid=pTJA6VHK3UBoUM&imgurl=http://www.photofiltrestudio.com/images/

expico.png&w=286&h=220&ei=G8yjT8eiGePh4QT21uSpCQ&zoom=1&iact=hc&vpx=189&vpy=473&d ur=3522&hovh=176&hovw=228&tx=113&ty=131&sig=105239067315865846718&page=1&tbnh=130& tbnw=166&start=0&ndsp=24&ved=1t:429,r:18,s:0,i:107

http://photofiltre.free.fr/tutoriels/detail/Felin01.jpg

http://photofiltre.free.fr/tutoriels/detail/Felin02.jpg

http://photofiltre.free.fr/tutoriels/carte/carte\_1.jpg

http://photofiltre.free.fr/tutoriels/carte/carte\_2.jpg

http://photofiltre.free.fr/tutoriels/carte/carte\_5.jpg

http://photofiltre.free.fr/tutoriels/carte/carte\_3.jpg

http://photofiltre.free.fr/tutoriels/carte/carte\_4.jpg